# USER MANUAL ODA Provider Enrollment Applications

6

**ODA Provider** 

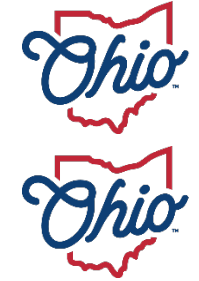

Department of Medicaid

Department of Aging

# **Table of Contents**

| Introduction                                         | 2  |
|------------------------------------------------------|----|
| Provider User Initial Login                          | 3  |
| Provider Home Page                                   | 5  |
| ODA Provider - New Provider Entry                    | 6  |
| Provider Information (Individual)                    | 8  |
| Provider Information (Agency)                        | 11 |
| Continuing 'In Progress' Application                 | 14 |
| Review the Final Decision for Provider Submission    | 16 |
| Completing an Update                                 | 19 |
| Reapplication Steps (Medicaid Enrollment Terminated) | 23 |
| Revalidation/Re-Enrollment Steps                     | 25 |

## Introduction

This desk reference provides the steps and functions of entering a new provider application and completing provider updates for Ohio Department of Aging (ODA)-only providers. This document does not include any multi-agency steps.

#### THIS DOCUMENT ALSO CONTAINS THE STEPS TO INITIATE A REVALIDATION/REENROLLMENT WHICH WILL BE COMPLETED IN THE PNM SYSTEM.

Once submitted, your application will be reviewed by ODA, then processed by the Medicaid Enrollment team. When all the necessary steps are completed for Enrollment, you will be notified by ODA of Medicaid approval and a Medicaid Identification Number will be assigned.

Additionally, the process for completing provider updates is included in this document.

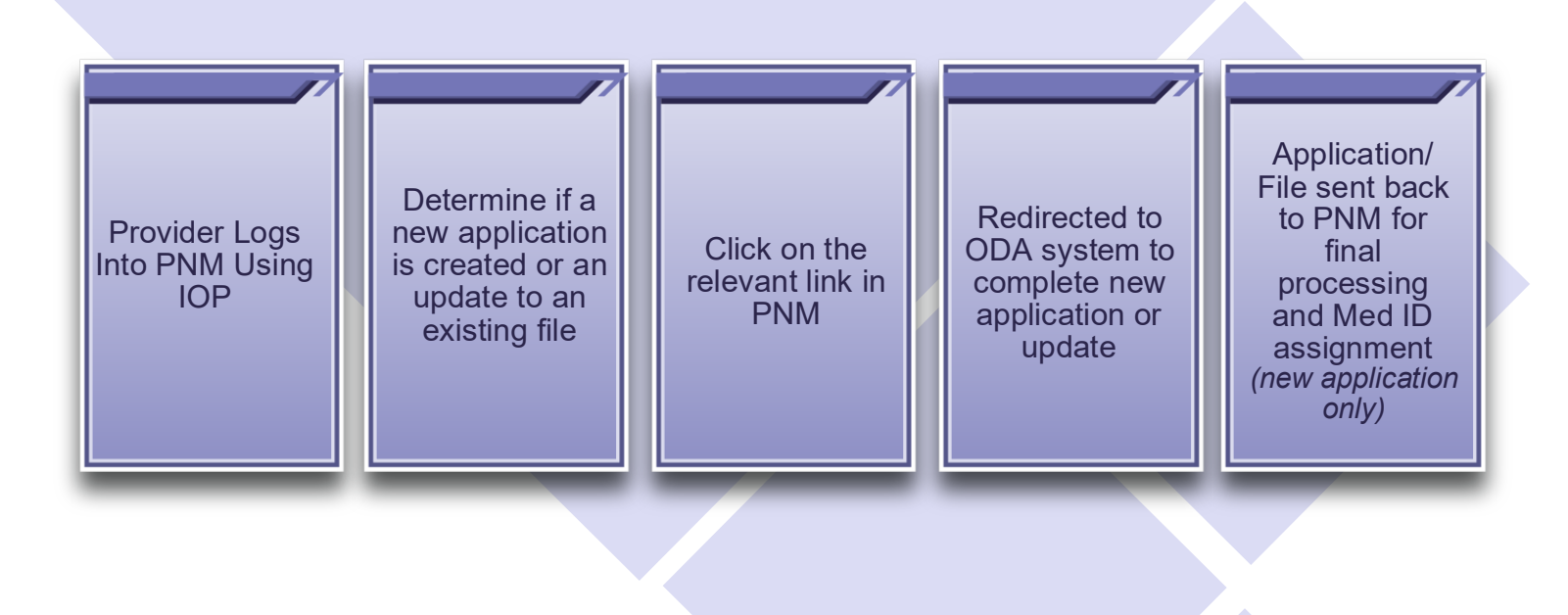

# **Provider User Initial Login**

In this section of the user guide we will review the initial steps of logging into PNM. All users will log into the PNM system by using IOP (Innovate Ohio Platform).

Step 1: Visit the PNM web addess: <u>https://ohpnm.omes.maximus.com/OH\_PNM\_PROD/Account/Login.aspx.</u>

## Step 2: Click Log in with OH|ID.

| Menu | Ohio | Department of<br>Medicaid                 | A          | Provider Network Management         | Medicaid Home       | Learning     | Contact     | Fee Schedule                  | 👤 Sign Up | +) Login |
|------|------|-------------------------------------------|------------|-------------------------------------|---------------------|--------------|-------------|-------------------------------|-----------|----------|
|      |      | Log in                                    |            |                                     |                     |              |             |                               |           |          |
|      |      | All users must log in on the OH ID portal | using thei | r single sign on ID.                |                     |              |             |                               |           |          |
|      | 2    | Log in with OH ID                         |            |                                     |                     |              |             |                               |           |          |
|      |      | Attention Providers: if you need          | assista    | nce signing in or acquiring your OH | IID, please contact | the ODM Inte | grated Help | Desk at 800-686-1516 or email |           |          |

<u>Step 3:</u> The system will prompt you to enter your username and password on the IOP login screen. Once entered, click **Log in**.

 If you have not created an IOP account previously, you can click Create Account and follow the steps to create a new account.

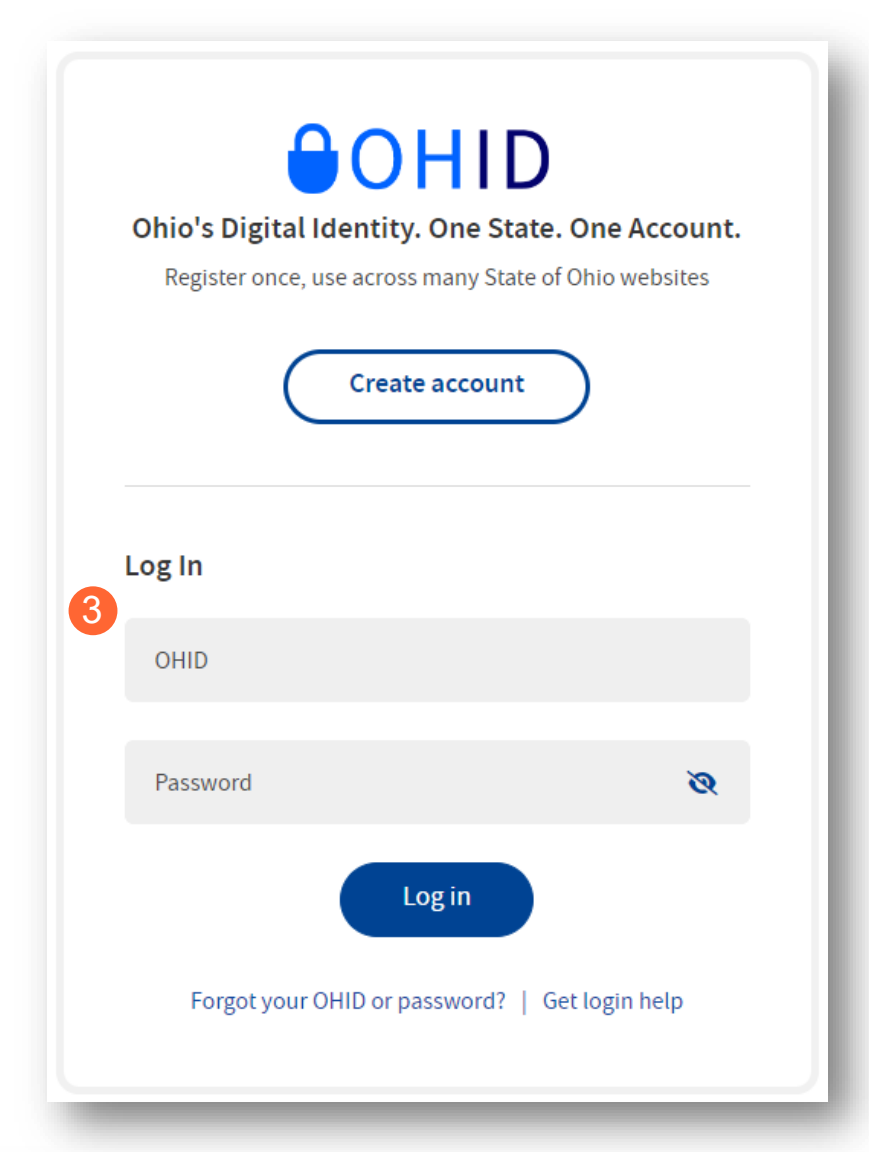

Step 4: You will be redirected to the PNM system. Read the Terms of Use and click "Yes, I have read the agreement" to proceed into PNM. Whoever knowingly, or intentionally accesses a computer or computer system without authorization or exceeds the access to which that person is authorized, and by means of such access, obtains, alters, damages, destroys, or discloses information, or prevents authorized use of the information operated by the State of Ohio, shall be subject to such penalties allowed by law. All activities on this system may be recorded and/or monitored. Individuals using this system expressly consent to such monitoring and evidence of possible misconduct or abuse may be provided to appropriate officials. Users who access this system consent to the provisions of confidentiality of the information being accessed, but have no expectation of privacy while using this system.

Cancel

In the event that an unauthorized user is able to access information to which they are not entitled, the user should immediately contact the site administrator.

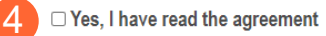

Terms

4

# **Provider Home Page**

There are two provider roles in PNM:

- <u>Provider Administrator:</u> (Also known as CEO Certified for DODD) A role assigned to a user in PNM that allows that user to create new enrollment applications, update provider records, and complete revalidations among other tasks. The Administrator role will also be able to grant accesses/actions to other users in PNM, known as Agents.
  - There is one Administrator role per NPI/Medicaid ID. However, a single user with the Administrator role can administer to multiple providers (NPIs/Medicaid IDs).
- <u>Provider Agent:</u> (Also known as Secondary User for DODD) A role assigned to a user in PNM that allows that user to complete specific actions such as updating a provider record, revalidation, claims submission, prior authorization, the viewing of reports, etc. These actions are assigned to each Agent by the Administrator for the Medicaid ID.

A user must select a role the first time they log into PNM. What type of Provider Account do you need to create? Provider Administrator Provider Agent CED Certified (DODD) Save Cancel

When you first login to the PNM system you will see a variety of buttons to help with administering providers. Some of the buttons, as indicated below, are only accessible to certain user roles.

| Menu | Oh            | io                                                | De<br>Me | partment<br>edicaid | of 🏫                                     | Provider Netw | ork Management | Medicaid H                       | ome Learning          | g Contact             | Fee Schedule |                | 2           | Training ()              | ) Log |
|------|---------------|---------------------------------------------------|----------|---------------------|------------------------------------------|---------------|----------------|----------------------------------|-----------------------|-----------------------|--------------|----------------|-------------|--------------------------|-------|
|      | My Provider   | s Accoun                                          | Admi     | inistration         | 3                                        |               |                |                                  |                       |                       | C            | × III 🦅        | D           | New Provider ?           |       |
|      | Reg ID        | Provider                                          |          | Status              | Provider Type                            | NPI           | Medicaid ID    | Specialty                        | DD Contract<br>Number | DD Facility<br>Number | Location     | Effective Date | Submit Date | Revalidation<br>Due Date |       |
|      | T             |                                                   | T        | All v               | T                                        | T             | T              | All ~                            | T                     | T                     | T            | T              | T           | T                        |       |
|      | <u>517946</u> | <u>Training</u><br><u>Medical</u><br><u>Group</u> |          | Complete            | 21 -<br>Professional<br>Medical<br>Group | 1245585009    | 9999876        | Professional<br>Medical<br>Group |                       |                       |              | 02/09/2022     | 11/14/2023  | 02/09/2027               |       |

<u>Menu</u>: The menu can be accessed by clicking on the three bars in the top left corner of the screen. The Menu provides a variety of key topics to choose from such as the Provider Directory, Learning Resources, and Contact Us (A).

<u>Account Administration</u>: This button allows a Provider Administrator to set up Agent users, assign them actions/roles, or transfer the Provider to another Provider Administrator user *(button only displays for users holding the Provider Administrator or CEO Certified role)* (B).

**Excel and PDF Icons:** These buttons allow you to export the list of providers appearing on your dashboard. Click the 'green' icon to export the list in an Excel format or the 'red' icon to export the list in a PDF format (C).

<u>New Provider?</u>: This button is used to start a New Enrollment Application (first time enrolling with ODM, ODA, or DODD) for any new Ohio Medicaid provider that you will be responsible for administering (*button only displays for users holding the Provider Administrator or CEO Certified role*) (D).

# **ODA Provider - New Provider Entry**

This section displays the necessary steps for creating an Initial Application for an Individual Provider.

## Step 1: Click New Provider?.

| O             | hi     | O De<br>Me   | partment<br>dicaid | of 🏫                                    | Provider Netwo | rk Management | Medicaid Hor | ne Learning           | Contact               | Fee Schedule |                | 2           | Training ()              |
|---------------|--------|--------------|--------------------|-----------------------------------------|----------------|---------------|--------------|-----------------------|-----------------------|--------------|----------------|-------------|--------------------------|
| My Pro        | viders | Account Admi | inistration        |                                         |                |               |              |                       |                       |              | X 🗐            | 1           | New Provider ?           |
| Reg ID        |        | Provider     | Status             | Provider Type                           | NPI            | Medicaid ID   | Specialty    | DD Contract<br>Number | DD Facility<br>Number | Location     | Effective Date | Submit Date | Revalidation<br>Due Date |
|               | T      | T            | All ~              | <b>T</b>                                | T              | T             | All -        | T                     | T                     | T            | T              | T           | T                        |
| <u>517980</u> |        | Sohan Abad   | Complete           | 55 - Waivered<br>Services<br>Individual | 1558033399     | 0000204       |              |                       |                       |              | 01/22/2023     | 02/10/2023  | 01/22/2028               |

Step 2: Click the Click here for more application types... button to expand the list.

<u>Note:</u> The information at the top of the page stating "you have 10 days to complete your application" refers to the demographic information in PNM. Providers will have 90 days to submit an application in PCW.

| Standard application                                                                                                    | Ordering, Referring, Prescribing                                                                             | Change of Operator                                                                                                    | MCP Single Case                                                                                       |
|----------------------------------------------------------------------------------------------------|----------------------------------------------------------------------------------------------------|----------------------------------------------------------------------------------------------------|----------------------------------------------------------------------------------------------------|
| Use this application if you are applying to<br>become a new individual, group, facility, or<br>stitutional provider to provide fee-for-service<br>for the State Medicaid program. | Use this application if you are applying solely for<br>the purpose of Ordering, Referring or<br>Prescribing. | Use this option if you want to initiate a Change<br>of Operator for Skilled Nursing Facility or<br>Intermediate Care Facility for individuals with<br>intellectual disabilities. | Use this application if you are entering into a<br>Single Case agreement with a Managed Care<br>Plan. |
| Select                                                                                                    | Select                                                                                                    | Select                                                                                                    | Select                                                                                                |

#### **ODA PROVIDER**

Step 3: Select the application type that you wish to begin: Medicaid Waiver (ODA).

| Standard application                                                                                                    | Ordering, Referring, Prescribing                                                                                                    | Change of Operator                                                                                                    | MCP Single Case                                                                                                    |
|----------------------------------------------------------------------------------------------------|----------------------------------------------------------------------------------------------------|----------------------------------------------------------------------------------------------------|----------------------------------------------------------------------------------------------------|
| Use this application if you are applying to<br>become a new individual, group, facility, or<br>stitutional provider to provide fee-for-service<br>for the State Medicaid program. | Use this application if you are applying solely<br>for the purpose of Ordering, Referring or<br>Prescribing.                                                                                                    | Use this option if you want to initiate a Change<br>of Operator for Skilled Nursing Facility or<br>Intermediate Care Facility for individuals with<br>intellectual disabilities. | Use this application if you are entering into a<br>Single Case agreement with a Managed Care<br>Plan.                                                                                          |
| Select                                                                                                    | Select                                                                                                    | Select                                                                                                    | Select                                                                                                    |
| 999                                                                                                    |                                                                                                    |                                                                                                    |                                                                                                    |
| Medicaid Waiver (ODM)                                                                                                    | Medicaid Waiver (ODA)                                                                                                    | Medicaid Waiver (DODD)                                                                                                    | Non-Medicaid DODD                                                                                                    |
| Medicaid Waiver (ODM)<br>Use this application if you are applying to<br>become a Waiver Provider with Ohio<br>Department of Medicaid.                                             | Medicaid Waiver (ODA)<br>Use this application if you are applying to<br>become a Waiver Provider with Ohio<br>Department of Aging or if you are initiating a<br>Change of Ownership or Change of Operator<br>as an ODA Provider. | Medicaid Waiver (DODD)<br>Use this application if you are applying to<br>become a Waiver Provider with Ohio<br>Department of Developmental Disabilities.                         | Non-Medicaid DODD<br>Use this application if you are applying for one<br>or more of the following options; Supported<br>Living Service, Unpaid Support Broker, ICF<br>Operators, or Licensees. |

<u>Note:</u> For ODA Waiver applications, you will enter the Key Identifiers within PNM and then be navigated to the State Sister Agency portal to complete the application process

**<u>Step 4</u>**: After selecting the Appication and Waiver Type, click the provider category: Individual or Agency.

Note: Non-Agency and Assisted Living applicants should choose the 'Agency' option.

| Application Type | Waiver      |             | Change |
|------------------|-------------|-------------|--------|
| Waiver Type      | Medicaid Wa | aiver (ODA) |        |
|                  | 4           | Individual  | Agency |

## **Provider Information (Individual)**

The first page that displays is the Key Identifiers page, where you will list details for the provider.

Step 1: Enter all the information for the required fields marked with an asterisk\*

For this page the following fields are required:

- Provider Type
- First Name
- Last Name
- Tax ID Type: EIN (Employer Identification Number) / SSN (Social Security Number)
- Tax ID
- NPI (National Provider Identifier)
- Gender
- Date of Birth
- Zip Code
- Zip Code Extension

#### Step 2: Click Save to save the information and advance.

| 1 Application Type                            | Waiver Change                         |
|-----------------------------------------------|---------------------------------------|
| Waiver Type                                   | Medicaid Waiver (ODA)                 |
| Category*                                     | Individual Change                     |
| Provider Type*                                | · · · · · · · · · · · · · · · · · · · |
| Are you a nurse with a valid nursing license? | ○ Yes ○ No                            |
| First Name*                                   |                                       |
| Middle Name                                   |                                       |
| Last Name*                                    |                                       |
| Tax ID Type*                                  | ⊂ EIN                                 |
| Tax ID*                                       |                                       |
| NPI*                                          |                                       |
| Gender*                                       | ○ Female ○ Male ● Unknown             |
| Date of Birth*                                |                                       |
| Zip Code*                                     |                                       |
| Zip Code Extension*                           |                                       |
|                                               | 2 Save Cancel                         |

**<u>Step 3:</u>** Select the appropriate primary Taxonomy associated with the provider's NPI and click **Save**.

| Taxonomy is required.                         |                           |
|-----------------------------------------------|---------------------------|
| Application Type                              | Waiver Change             |
| Waiver Type                                   | Medicaid Waiver (ODA)     |
| Category*                                     | Individual Change         |
| Provider Type*                                | · · · · · ·               |
| Are you a nurse with a valid nursing license? | ○ Yes ○ No                |
| First Name*                                   |                           |
| Middle Name                                   |                           |
| Last Name*                                    |                           |
| Tax ID Type*                                  | ⊂ EIN ⊚ SSN               |
| Tax ID*                                       |                           |
| NPI*                                          |                           |
| Gender*                                       | ● Female ○ Male ○ Unknown |
| Date of Birth*                                |                           |
| Zip Code*                                     |                           |
| Zip Code Extension*                           |                           |
| Taxonomy*                                     |                           |
|                                               | Save Cancel               |

Step 4: A confirmation message will appear. Click Save and Submit to proceed.

| After your subn<br>additional Waiv<br>Provider Netwo | ission is completed and approve<br>er Services with other Agencies f<br>k Module. | ed, you can apply for<br>thru this registration in the |  |
|------------------------------------------------------|-----------------------------------------------------------------------------------|--------------------------------------------------------|--|
|                                                      |                                                                                   |                                                        |  |

<u>Note:</u> A notification appears informing you that the system will transfer you to PCW at ODA to complete your ODA application.

Please wait while your information and session are being transferred to another Ohio Agency in order to complete your application.

Step 5: You will be transferred to the landing page for ODA. Continue the process through that system.

#### Note:

The transfer to PCW at ODA may take 15 – 20 minutes.

Do not refresh or close the browser during this time.

## **Provider Information (Agency)**

The first page that displays is the Key Identifiers page, where you will list details for the provider.

Step 1: Enter all the information for the required fields marked with an asterisk\*

For this page the following fields are required:

- Provider Type
- Name of Business Entity
- Tax ID Type: EIN (Employer Identification Number) / SSN (Social Security Number)
- Tax ID
- NPI (National Provider Identifier)
- Zip Code
- Zip Code Extension

Step 2: Click Save to save the information and advance.

| 1 Application Type       | Waiver                                                    |
|--------------------------|-----------------------------------------------------------|
| Waiver Type              | Medicaid Waiver (ODA)                                     |
| Category*                | Agency Change                                             |
| Provider Type*           | <b>~</b>                                                  |
| Name of Business Entity* |                                                           |
| Tax ID Type*             | Business Name as it appears on your IRS Assignment letter |
| Tax ID*                  |                                                           |
| NPI*                     |                                                           |
| Zip Code*                |                                                           |
| Zip Code Extension*      |                                                           |
|                          | 2 Save Cancel                                             |

**<u>Step 3:</u>** Select the appropriate primary Taxonomy associated with the Provider's NPI and click **Save**.

| Nonomy is required.      |                                                           |
|--------------------------|-----------------------------------------------------------|
| Application Type         | Waiver Change                                             |
| Waiver Type              | Medicaid Waiver (ODA)                                     |
| Category*                | Agency Change                                             |
| Provider Type*           | · · · · · · · · · · · · · · · · · · ·                     |
| Name of Business Entity* |                                                           |
| Tax ID Type*             | Business Name as it appears on your IRS Assignment letter |
| Tax ID*                  |                                                           |
| NPI*                     |                                                           |
| Zip Code*                |                                                           |
| Zip Code Extension*      |                                                           |
| 3 Taxonomy*              | ✓                                                         |
|                          | Save Cancel                                               |

Step 4: A confirmation message will appear. Click Save and Submit to proceed.

| After you | r submission is completed and approved, you can apply for           |
|-----------|---------------------------------------------------------------------|
| additiona | I Waiver Services with other Agencies thru this registration in the |
| Provider  | Network Module.                                                     |
| Provider  | Network Module.                                                     |

<u>Note:</u> A notification appears informing you that the system will transfer you to PCW at ODA to complete your ODA application.

Please wait while your information and session are being transferred to another Ohio Agency in order to complete your application.

Step 5: You will be transferred to the landing page for ODA. Continue the process through that system.

Note:

The transfer to PCW at ODA may take 15 – 20 minutes.

Do not refresh or close the browser during this time.

## **Continuing 'In Progress' Application**

The steps below indicate how to continue an application that was started, but not submitted for review.

**<u>Step 1</u>**: Locate the provider on your dashboard for which you want to continue the application.

Note: Applications awaiting submission display with a "Not Submitted" status.

| My Providers | Account Admin             | istration        |                                             |     |             |               |                       |                       |          | x 🗄  🎘         | l           | New Provider ?           |
|--------------|---------------------------|------------------|---------------------------------------------|-----|-------------|---------------|-----------------------|-----------------------|----------|----------------|-------------|--------------------------|
| Reg ID       | Provider                  | Status           | Provider Type                               | NPI | Medicaid ID | Specialty     | DD Contract<br>Number | DD Facility<br>Number | Location | Effective Date | Submit Date | Revalidation<br>Due Date |
| T            | T                         | All -            | T                                           | T   | T           | All 🗸         | T                     | T                     | T        | T              | T           | T                        |
| 490976       | <u>Testing</u><br>Testing | Not<br>Submitted | 45 -<br>WAIVERED<br>SERVICES<br>ORGANIZATIC |     |             | ODA<br>WAIVER |                       |                       |          |                |             |                          |

Step 2: Click the Reg ID or Provider name hyperlink to access the Provider Management Home page.

**<u>Step 3:</u>** Click the '+' icon to expand the Enrollment Action selections.

| Manage Application |                                   |     |
|--------------------|-----------------------------------|-----|
| Enrollment Actions | 3 + Enrollment Action Selections: | 0   |
| Programs           | + Program Selections:             |     |
| Self Service       | + Self Service Selections:        | L I |
|                    |                                   | -   |

Step 4: Click the hyperlink 'Continue ODA Registration.'

| Frankling and Arthur a |                               |   |
|------------------------|-------------------------------|---|
| Enroliment Actions     | Enrollment Action Selections: |   |
|                        | 4 Continue ODA Registration   | v |
|                        | •                             |   |
| Programs               | + Program Selections:         |   |
|                        |                               |   |
| Solf Service           | • <b>*</b> • • • • •          |   |
| Sell Service           | + Self Service Selections:    |   |

PNM will redirect you to PCW at ODA to continue the application.

# **Review the Final Decision for Provider Submission**

**<u>Step 1</u>**: Once the entire review process has been completed, you will be assigned a Medicaid ID number.

- Use number timeline at the bottom to navigate to the last page.
- Locate your newly assigned Medicaid ID number (6<sup>th</sup> column) next to your application in the table.

Step 2: Click the hyperlink under the Reg ID or Provider column heading to review the file.

• Here you can view communications, view Provider file, complete updates, and access other Provider self service functions by clicking the '+' icon to expand the selection.

| My Providers | Account Admin                  | nistration |                                         |            |             |                                         |                       |                       |          | X 🗄            |             | New Provider ?           |
|--------------|--------------------------------|------------|-----------------------------------------|------------|-------------|-----------------------------------------|-----------------------|-----------------------|----------|----------------|-------------|--------------------------|
| Reg ID       | Provider                       | Status     | Provider Type                           | NPI        | Medicaid ID | Specialty                               | DD Contract<br>Number | DD Facility<br>Number | Location | Effective Date | Submit Date | Revalidation<br>Due Date |
| T            | T                              | All ~      | T                                       | T          | T           | All ~                                   | T                     | T                     | T        | T              | T           | T                        |
| 518370 2     | <u>Michael</u><br><u>Aaron</u> | Complete   | 55 - Waivered<br>Services<br>Individual | 1659367597 | 9999876     | 55 - Waivered<br>Services<br>Individual |                       |                       |          | 02/09/2022     | 02/14/2024  | 02/09/2027               |

| Manage Application 2 |                                 |
|----------------------|---------------------------------|
| Enrollment Actions   | + Enrollment Action Selections: |
| Programs             | + Program Selections:           |
| Self Service         | + Self Service Selections:      |
|                      |                                 |

Enrollment Actions: Items that pertain to the provider enrollment (Ex. Updates, Revalidation).

**Programs:** Items relating to programs the provider is enrolled in.

Self Service: Functions a provider can complete in a self-sever ice capacity (Ex. Submit Claims, Eligibility).

| Enrollment Actions | Enrollment Action Selections:     Begin ODM Enrollment Profile Update     Add ODA Services     Edit Key Provider Identifiers     Request Disenrollment                                                                                                    |
|--------------------|----------------------------------------------------------------------------------------------------|
| Programs           | Program Selections:                                                                                                    |
| Self Service       | <ul> <li>Self Service Selections:</li> <li>Provider Correspondence</li> <li>Remittance Advice</li> <li>Recipient Eligibility.</li> <li>Claims</li> <li>Prior Authorization</li> <li>Hospice</li> <li>Provider Financial Self Services</li> <li>Payment Innovation Reports</li> <li>Attachments</li> </ul> |

<u>Note:</u> 'Add ODA Services' (listed under Enrollment Actions) is an option for providers who are not already certified by ODA to apply to add ODA certification. If you are a currently certified ODA Provider who wants to add services to your certification, please contact ODA.

Provider types that can "Add ODA Services":

- 01 Hospital
- 12 Federally Qualified Health Center (FQHC)
- 16 Other Accredited Home Health Agency
- 25 Non-Agency Personal Care Aide
- 26 Non-Agency Home Care Attendant
- 37 Social Worker
- 38 Private Duty Nurse
- 45 Waivered Services Organization

- 50 Clinic (AHCC)
- 55 Waivered Services Individual
- 60 Medicare Certified Home Health Agency
- 65 Clinical Nurse Specialist Individual
- 70 Pharmacy
- 71 Nurse Midwife Individual
- 72 Nurse Practitioner Individual
- 76 Durable Medical Equipment (DME) Supplier
- 82 Ambulance
- 83 Wheelchair Van
- 86 Nursing Facility
- 88 State Operated ICF-IID
- 89 Non-State Operated ICF-IID

# **Completing an Update**

<u>Step 1:</u> Access the file in your dashboard by clicking on the Provider name or Reg ID link listed under the corresponding heading.

| My Providers  | Account Admin                  | nistration |                                         |            |             |                                         |                       |                       |          | × III 🦅        |             | New Provider ?           |
|---------------|--------------------------------|------------|-----------------------------------------|------------|-------------|-----------------------------------------|-----------------------|-----------------------|----------|----------------|-------------|--------------------------|
| Reg ID        | Provider                       | Status     | Provider Type                           | NPI        | Medicaid ID | Specialty                               | DD Contract<br>Number | DD Facility<br>Number | Location | Effective Date | Submit Date | Revalidation<br>Due Date |
| T             | T                              | All -      | T                                       | T          | T           | All -                                   | T                     | T                     | T        | T              | T           | T                        |
| <u>518370</u> | <u>Michael</u><br><u>Aaron</u> | Complete   | 55 - Waivered<br>Services<br>Individual | 1659367597 | 9999876     | 55 - Waivered<br>Services<br>Individual |                       |                       |          | 02/09/2022     | 02/14/2024  | 02/09/2027               |

<u>Step 2:</u> Under the 'Manage Application' section, click the '+' icon next to Enrollment Actions to expand the selection.

| Enrollment Actions | 2 + Enrollment Action Selections: |  |
|--------------------|-----------------------------------|--|
| _                  |                                   |  |
| Programs           | + Program Selections:             |  |
|                    |                                   |  |
| Self Service       | Self Service Selections:          |  |

Step 3: Click the 'Begin ODM Enrollment Profile Update' hyperlink to initiate the update.

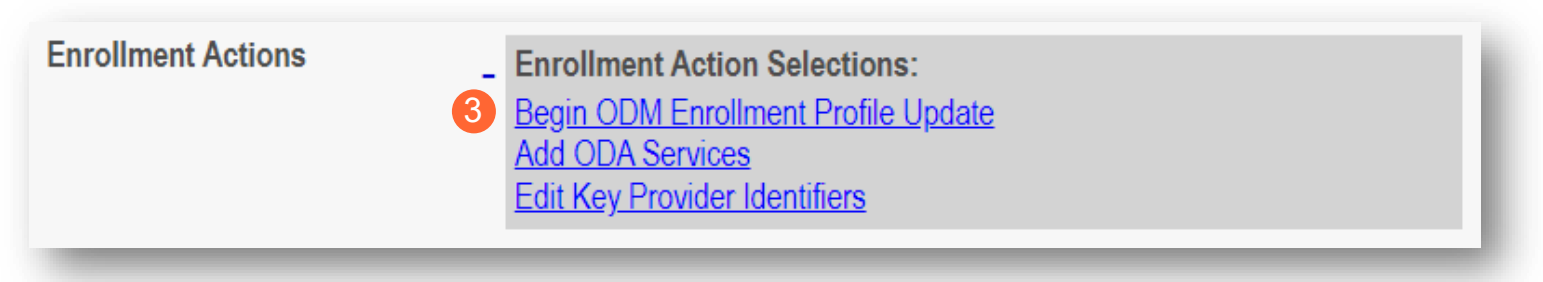

Step 4: Choose which element on the application you wish to update from the provided list and click 'Update.'

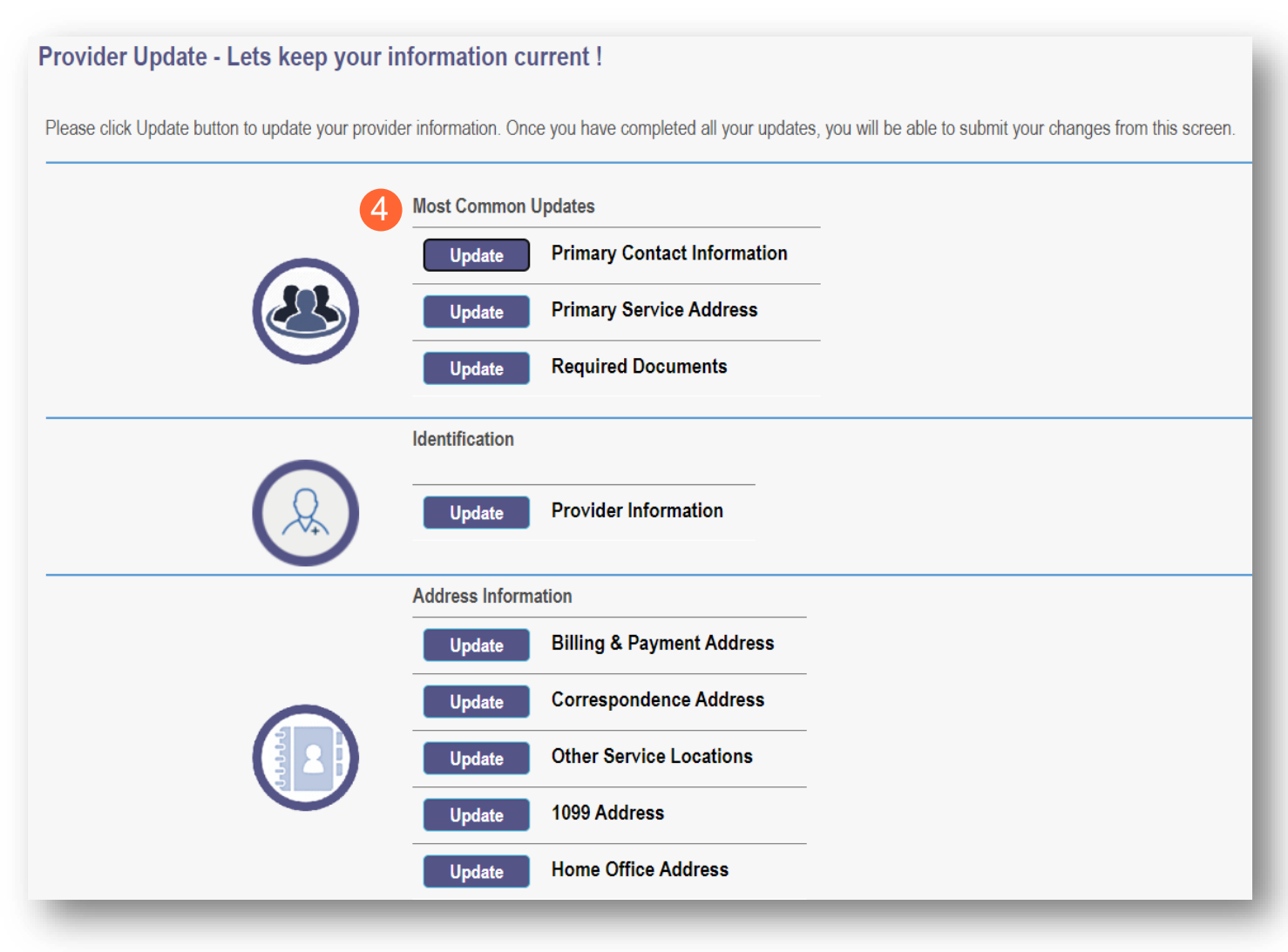

<u>Step 5:</u> Update the application page that you selected and click **Save** once finished.

Note: A red dot will display on the updated page once it is saved (A) (see screenshot below Step 7)

<u>Step 6:</u> If there are other pages that need to be updated, click **Return to Summary** and select 'Update' for that section.

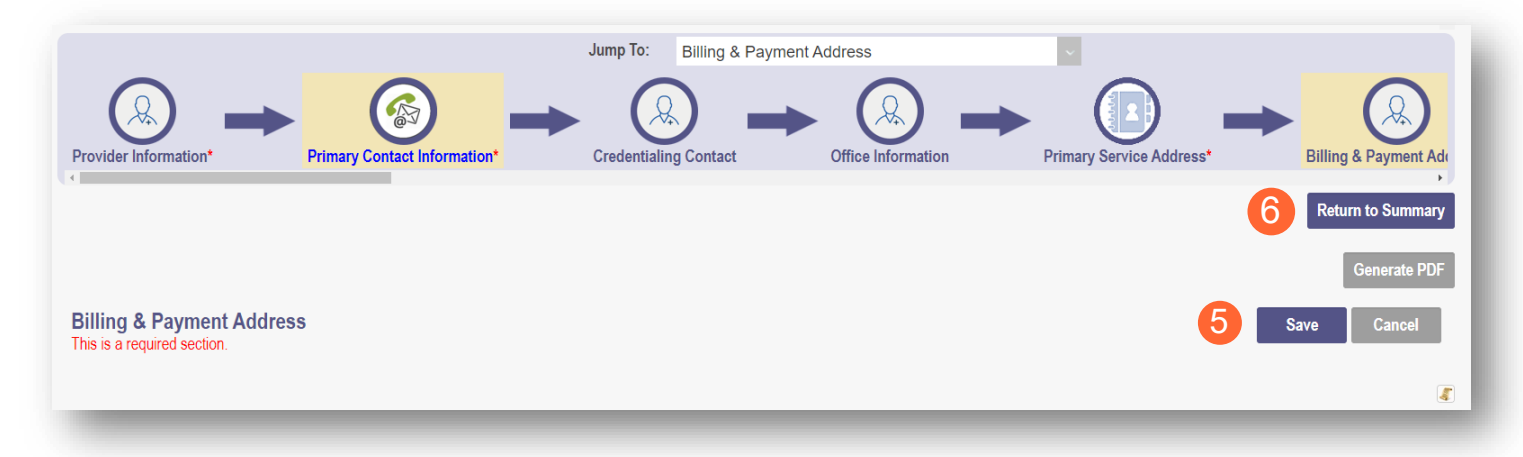

Step 7: Once all pages are updated, click Submit for Review.

|                                                      |                              | Jump To: Billing & Paym | ent Address        | v                        | Α                              |
|------------------------------------------------------|------------------------------|-------------------------|--------------------|--------------------------|--------------------------------|
| Provider Information*                                | Primary Contact Information* | Credentialing Contact   | Office Information | Primary Service Address* | Billing & Payment Adr          |
| 4                                                    |                              |                         |                    |                          | Return to Summary              |
|                                                      |                              |                         |                    |                          | Generate PDF Submit for Review |
| Billing & Payment Add<br>This is a required section. | Iress                        |                         |                    |                          | Save Cancel                    |
|                                                      |                              |                         |                    |                          | <b>a</b>                       |

<u>Step 8:</u> A pop-up window displays confirming which page(s) received an update. Click **OK** to complete the submission.

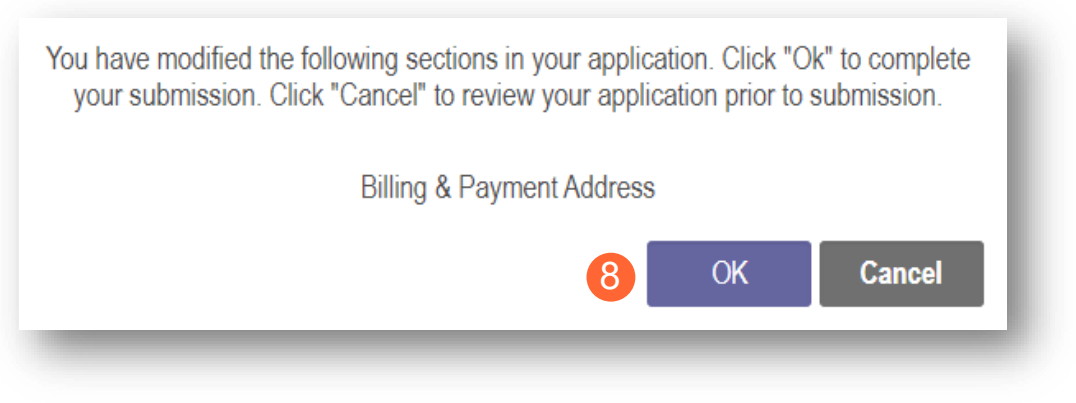

Step 9: You will receive a confirmation message stating that the application has been successfully submitted.

• Click the Return to Home Page button to go to your dashboard.

|                                  | Submission Confirmation                                                                                                    |
|----------------------------------|----------------------------------------------------------------------------------------------------|
| You have s<br>Please allow at le | uccessfully submitted your application to the Medicaid Program.<br>east 10 days for processing before attempting to submit any changes. |
|                                  | 9 Return to Home Page                                                                                                    |

# **Reapplication Steps (Medicaid Enrollment Terminated)**

Reapplication may be needed if a provider's enrollment is terminated by the Ohio Department of Medicaid. The steps below indicate how to reapply, using the same Medicaid ID.

<u>Step 1:</u> Access the file in your dashboard that has been terminated by clicking on link listed under Reg ID or Provider.

|               | O De<br>Me    | partment<br>dicaid | of 🏫                                      | Provider Netwo | ork Management | Medicaid Ho                                | ome Learninç          | g Contact             | Fee Schedule |                | <b>±</b>    | ტ Lo                     |
|---------------|---------------|--------------------|-------------------------------------------|----------------|----------------|--------------------------------------------|-----------------------|-----------------------|--------------|----------------|-------------|--------------------------|
| My Providers  | Account Admin | nistration         |                                           |                |                |                                            |                       |                       |              | XII 🧖          |             | New Provider ?           |
| Reg ID        | Provider      | Status             | Provider Type                             | NPI            | Medicaid ID    | Specialty                                  | DD Contract<br>Number | DD Facility<br>Number | Location     | Effective Date | Submit Date | Revalidation<br>Due Date |
| T             | T             | All                | T                                         | T              | T              | All                                        | T                     | T                     | T            | T              | T           | Т                        |
| <u>517919</u> | Test Training | Terminated         | 39 - Physical<br>Therapist,<br>Individual | 1912011818     | 9999876        | LICENSED<br>INDEPENDEN<br>SOCIAL<br>WORKER |                       |                       |              | 02/09/2022     | 02/14/2024  | 02/09/2027               |

Step 2: Under the Manage Application, click the '+' icon to expand the 'Enrollment Action Selections.'

| Provider Manageme<br>Registration Information | ent Home                       |                        |                              |                       |           | Previous Page |
|-----------------------------------------------|--------------------------------|------------------------|------------------------------|-----------------------|-----------|---------------|
| Provider Name<br>Test Training                |                                | Medicaid ID<br>9999883 | Effective Date<br>03/09/2022 | Revalidation Due Date | Term Date |               |
| Manage Application                            |                                |                        |                              |                       |           |               |
| Enrollment Actions                            | + Enrollment Action Selections | 8:                     | Ø                            |                       |           |               |
| Programs                                      | + Program Selections:          |                        |                              |                       |           |               |
| Self Service                                  | + Self Service Selections:     |                        |                              |                       |           |               |

Step 3: Click the 'Begin Reapplication' hyperlink.

<u>Note:</u> If the reapplication process has been started, but has not been submitted, the link will show 'Continue Reapplication.'

| Enrollment Actions | Enrollment Action Selections:<br>Begin Reapplication<br>Edit Key Provider Identifiers | Ø |  |
|--------------------|---------------------------------------------------------------------------------------|---|--|
|--------------------|---------------------------------------------------------------------------------------|---|--|

**<u>Step 4</u>**: Either change the information listed on the page OR review the information on the page and make no changes if it remains accurate.

Click Next to save and proceed to the next page.

Note: Regardless of whether changes are made, each page needs to be reviewed and saved.

<u>Step 5:</u> Confirm that each page has been reviewed, making sure a green checkmark appears for each page. If a green checkmark does not display for a page, review that page, and save the information.

Note: Application submission will not be available unless all required pages have a green checkmark.

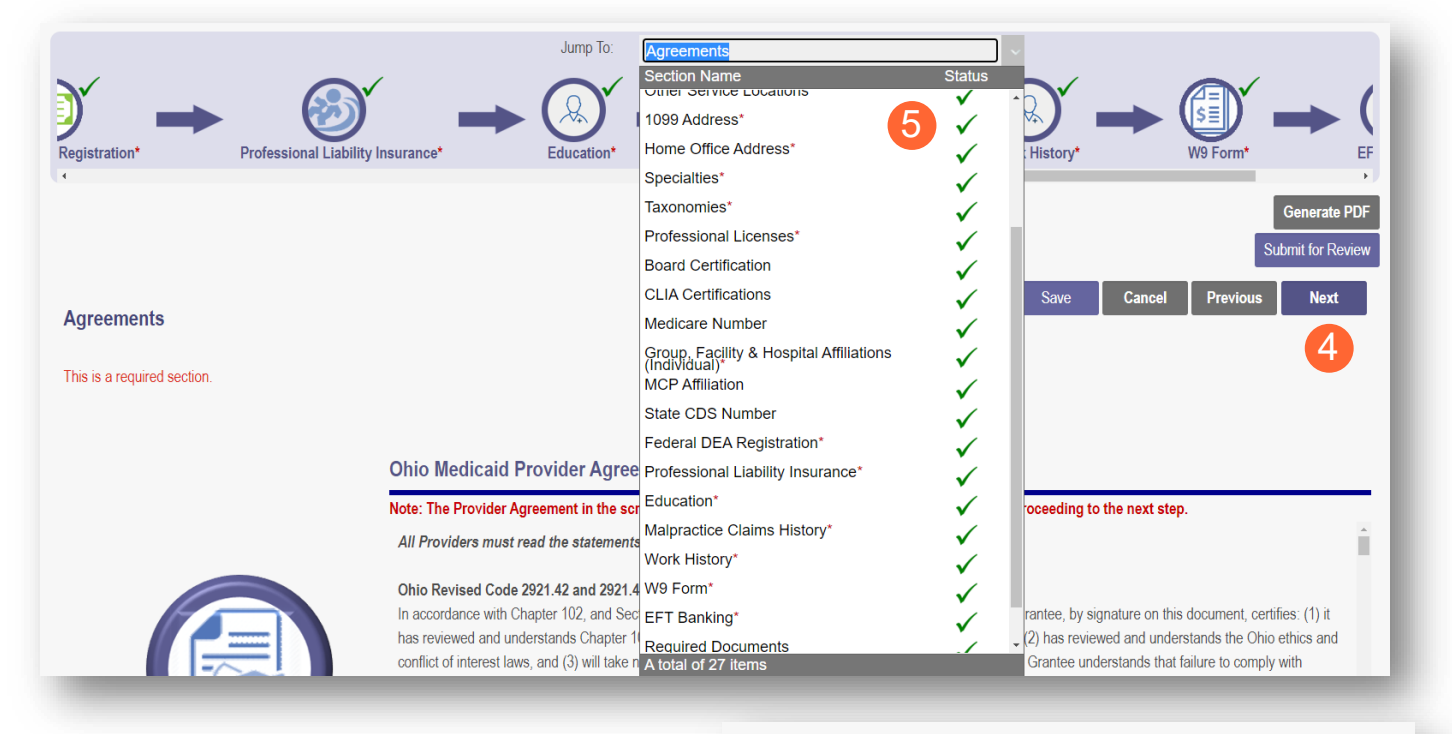

<u>Step 6:</u> Once all pages have been completed, click **Submit for Review** to submit your application.

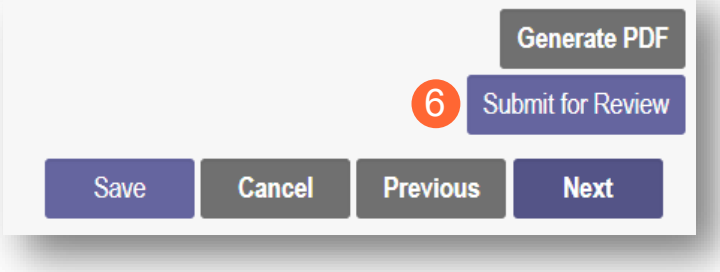

# **Revalidation/Re-Enrollment Steps**

If Revalidation/Re-Enrollment is within 120 days, you will see the 'Begin Revalidation' option appear under the 'Enrollment Actions Selections' on the Provider Management Home page's Manage Application section.

**Step 1:** Access your application from your dashboard by clicking on the Provider name or Reg ID link.

| My Providers  | Account Admin                  | nistration |                                         |            |             |                                         |                       |                       |          | × III          |             | New Provider?            |
|---------------|--------------------------------|------------|-----------------------------------------|------------|-------------|-----------------------------------------|-----------------------|-----------------------|----------|----------------|-------------|--------------------------|
| Reg ID        | Provider                       | Status     | Provider Type                           | NPI        | Medicaid ID | Specialty                               | DD Contract<br>Number | DD Facility<br>Number | Location | Effective Date | Submit Date | Revalidation<br>Due Date |
| T             | T                              | All        | T                                       | Т          | T           | All                                     | T                     | T                     | T        | T              | Т           | T                        |
| <u>518370</u> | <u>Michael</u><br><u>Aaron</u> | Complete   | 55 - Waivered<br>Services<br>Individual | 1659367597 | 9999876     | 55 - Waivered<br>Services<br>Individual |                       |                       |          | 02/09/2022     | 02/14/2024  | 02/09/2027               |

<u>Step 2:</u> Under the 'Manage Application' section, click the '+' icon next to Enrollment Actions to expand the selection.

| Manage Application |                                   |
|--------------------|-----------------------------------|
| Enrollment Actions | 2 + Enrollment Action Selections: |
| Programs           | + Program Selections:             |
| Self Service       | + Self Service Selections:        |
|                    |                                   |

**<u>Step 3</u>**: Click the 'Begin Revalidation' hyperlink to initiate the update.

Note: If the revalidation process has been started, but not submitted, the link will show 'Continue Revalidation.'

| Enrollment Actions | Enrollment Action Selections:<br>Begin Revalidation<br>Edit Key Provider Identifiers<br>Request Disenrollment |  |
|--------------------|----------------------------------------------------------------------------------------------------|--|
|                    |                                                                                                    |  |

<u>Step 4:</u> Either change the information listed on the page OR review the information on the page and make no changes if it remains accurate.

Click Next to save and proceed to the next page.

Note: Regardless of whether changes are made, each page needs to be reviewed and saved.

<u>Step 5:</u> Confirm that each page has been reviewed, making sure a green checkmark appears for each page. If a green checkmark does not display for a page, review that page, and save the information.

Note: Application submission will not be available unless all required pages have a green checkmark.

|                                                            | Agreements<br>Section Name<br>Section Name<br>Section Service Locauours<br>1099 Address*<br>1099 Address*<br>1099 Address*<br>1099 Address*<br>1099 Address*<br>1099 Address*                                                                                                    |
|------------------------------------------------------------|----------------------------------------------------------------------------------------------------|
| Registration* Professional Liability Insurance* Education* | Home Office Address* V History* W9 Form* EF                                                                                                    |
| 4                                                          | Specialities"                                                                                                    |
|                                                            | Taxonomies* Generate PDF                                                                                                    |
|                                                            | Professional Licenses*                                                                                                    |
|                                                            | Board Certification                                                                                                    |
|                                                            | CLIA Certifications Save Cancel Previous Next                                                                                                    |
| Agreements                                                 | Medicare Number                                                                                                    |
| This is a required section.                                | Group, Facility & Hospital Affiliations                                                                                                    |
|                                                            | State CDS Number                                                                                                    |
|                                                            | Federal DEA Registration*                                                                                                    |
| Ohio Medicaid Provider Agr                                 | ee Professional Liability Insurance*                                                                                                    |
| Note: The Provider Agreement in the                        | Education*                                                                                                    |
| Note. The Frontier Agreement in the                        | Malpractice Claims History*                                                                                                    |
| All Providers must read the stateme                        | Work History*                                                                                                    |
| Ohio Revised Code 2021 /2 and 202                          | V W9 Form*                                                                                                    |
| In accordance with Chapter 102 and S                       | ec ECT Booking*                                                                                                    |
| has reviewed and understands Chapte                        | r 1) Remuted Descent the Original State of the State of the State of t |
| conflict of interest laws, and (3) will tak                | Required Documents Grantee understands that failure to comply with                                                                                                    |

<u>Step 6:</u> Once all pages have been completed, click **Submit for Review** to submit your application for Revalidation.

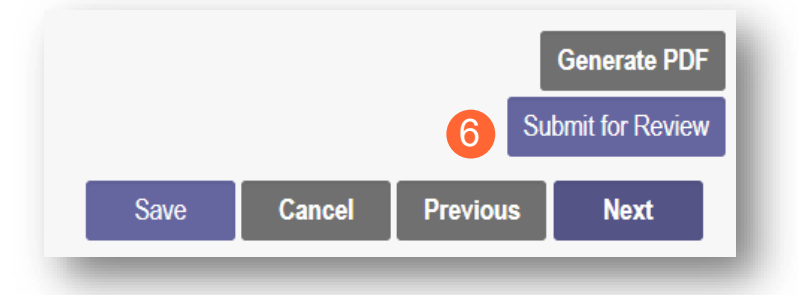